# Configurazione del filtro in ingresso in base alla verifica DKIM in ESA

# Introduzione

In questo documento viene descritto come configurare Email Security Appliance (ESA) in modo da eseguire qualsiasi azione sulla verifica DKIM (Domain Keys Identified Email) tramite un filtro contenuti o messaggi in arrivo.

# Prerequisiti

#### Requisiti

Cisco raccomanda la conoscenza dei seguenti argomenti:

- ESA
- Conoscenze base della configurazione del filtro contenuti
- Conoscenze base della configurazione dei filtri messaggi
- Centralizzazione delle conoscenze relative alla configurazione di regole, virus ed epidemie di quarantena

#### Componenti usati

Il documento può essere consultato per tutte le versioni software o hardware.

Le informazioni discusse in questo documento fanno riferimento a dispositivi usati in uno specifico ambiente di emulazione. Su tutti i dispositivi menzionati nel documento la configurazione è stata ripristinata ai valori predefiniti. Se la rete è operativa, valutare attentamente eventuali conseguenze derivanti dall'uso dei comandi.

# Configurazione

#### Passaggio 1. Configurare la verifica DKIM

Verificare che la verifica DKIM sia abilitata. Selezionare **Mail Policies > Mail Flow Policies** (Policy di posta > Criteri flusso di posta).

Per configurare la verifica DKIM sull'ESA è simile alla verifica SPF. Nei **Parametri predefiniti** dei criteri di flusso della posta, è sufficiente attivare Verifica DKIM **su Attiva**.

#### Passaggio 2. Verifica dell'azione finale

In primo luogo, indicare l'azione da intraprendere in relazione alla verifica DKIM. Esempio: al rilascio, aggiungere un tag o una quarantena. Se l'azione finale consiste nel mettere in quarantena la posta, esaminare le quarantene configurate.

• Se non si utilizza la gestione centralizzata:

Selezionare ESA >Monitor> Policy, Virus and Outbreak Quarantines.

• Se è stata configurata la gestione centralizzata (SMA):

Passare a SMA >Email >Message Quarantine >Policy, Virus and Outbreak Quarantines, come mostrato nell'immagine:

## **Policy, Virus and Outbreak Quarantines**

| Quarantines                                     |                             |          |                                     |    |  |  |  |
|-------------------------------------------------|-----------------------------|----------|-------------------------------------|----|--|--|--|
| Add Policy Quarantine Search Across Quarantines |                             |          |                                     |    |  |  |  |
| Quarantine Name                                 | Туре                        | Messages | Default Action                      | La |  |  |  |
| File Analysis                                   | Advanced Malware Protection | 0        | Retain 1 hour then Release          |    |  |  |  |
| Outbreak<br>[Manage by Rule Summary]            | Outbreak                    | 0        | Retention Varies<br>Action: Release |    |  |  |  |
| Policy                                          | Centralized Policy          | 0        | Retain 10 days then Delete          |    |  |  |  |
| Unclassified                                    | Unclassified                | 0        | Retain 30 days then Release         |    |  |  |  |
| Virus                                           | Antivirus                   | 0        | Retain 30 days then Delete          |    |  |  |  |
| Available space for                             |                             |          |                                     |    |  |  |  |

In assenza di quarantena specifica per i servizi **DKIM**/Domain-based Message Authentication, Reporting & Conformance (DMARC)/Sender Policy Framework (SPF). Si consiglia di crearne uno.

Durante la messa in quarantena di criteri, virus ed epidemie, selezionare **Add Policy Quarantine** (Aggiungi quarantena criteri):

Qui è possibile impostare:

- Nome quarantena: ad esempio DkimQuarantine
- Periodo di conservazione: Dipende dalle esigenze dell'organizzazione e dall'azione predefinita. Dopo il periodo di conservazione dell'e-mail verrà eliminato o rilasciato e consegnato, in base alla selezione effettuata, come mostrato nell'immagine:

## **Add Quarantine**

| Settings                        |                                                                                                    |  |  |
|---------------------------------|----------------------------------------------------------------------------------------------------|--|--|
| Quarantine Name:                |                                                                                                    |  |  |
| Retention Period:               | 40 Hours 📀                                                                                                    |  |  |
| Default Action:                 | <ul> <li>Delete</li> <li>Release</li> <li>Free up space by applying default action on messages upo</li> <li>Additional options to apply on Release action (when used</li> </ul> |  |  |
|                                 | <ul> <li>Modify Subject</li> <li>Add X-Header</li> <li>Strip Attachments</li> </ul>                                                                                             |  |  |
| Local Users:                    | No users defined.                                                                                                    |  |  |
| Externally Authenticated Users: | External authentication is disabled. Go to System Administrat                                                                                                    |  |  |

Cancel

#### Passaggio 3. Filtro in ingresso per ESA

r. Creare un filtro dei contenuti in arrivo per ESA:

Selezionare ESA > Mail Policies > Incoming Content Filters > Add Filter (Policy di posta > Filtri contenuti in arrivo > Aggiungi filtro).

• Prima sezione: È possibile configurare il Nome, la Descrizione e l'Ordine del filtro:

## **Add Incoming Content Filter**

| Content Filter Settings     |                                      |  |  |  |
|-----------------------------|--------------------------------------|--|--|--|
| Name:                       |                                      |  |  |  |
| Currently Used by Policies: | No policies currently use this rule. |  |  |  |
| Description:                |                                      |  |  |  |
| Order:                      | 6 ᅌ (of 6)                           |  |  |  |

 Seconda sezione: Aggiungi condizione. È possibile aggiungere più di una condizione ed è possibile configurare più filtri contenuti per eseguire azioni sulla verifica DKIM:
 Risultati di autenticazione previsti e significato:

- Superato: Il messaggio ha superato i test di autenticazione.
- Neutro: Autenticazione non eseguita.
- Temperatura: Si è verificato un errore reversibile.
- Errore: Errore irreversibile.
- Errore hardware: Test di autenticazione non riusciti.
- Nessuna. Il messaggio non è stato firmato.

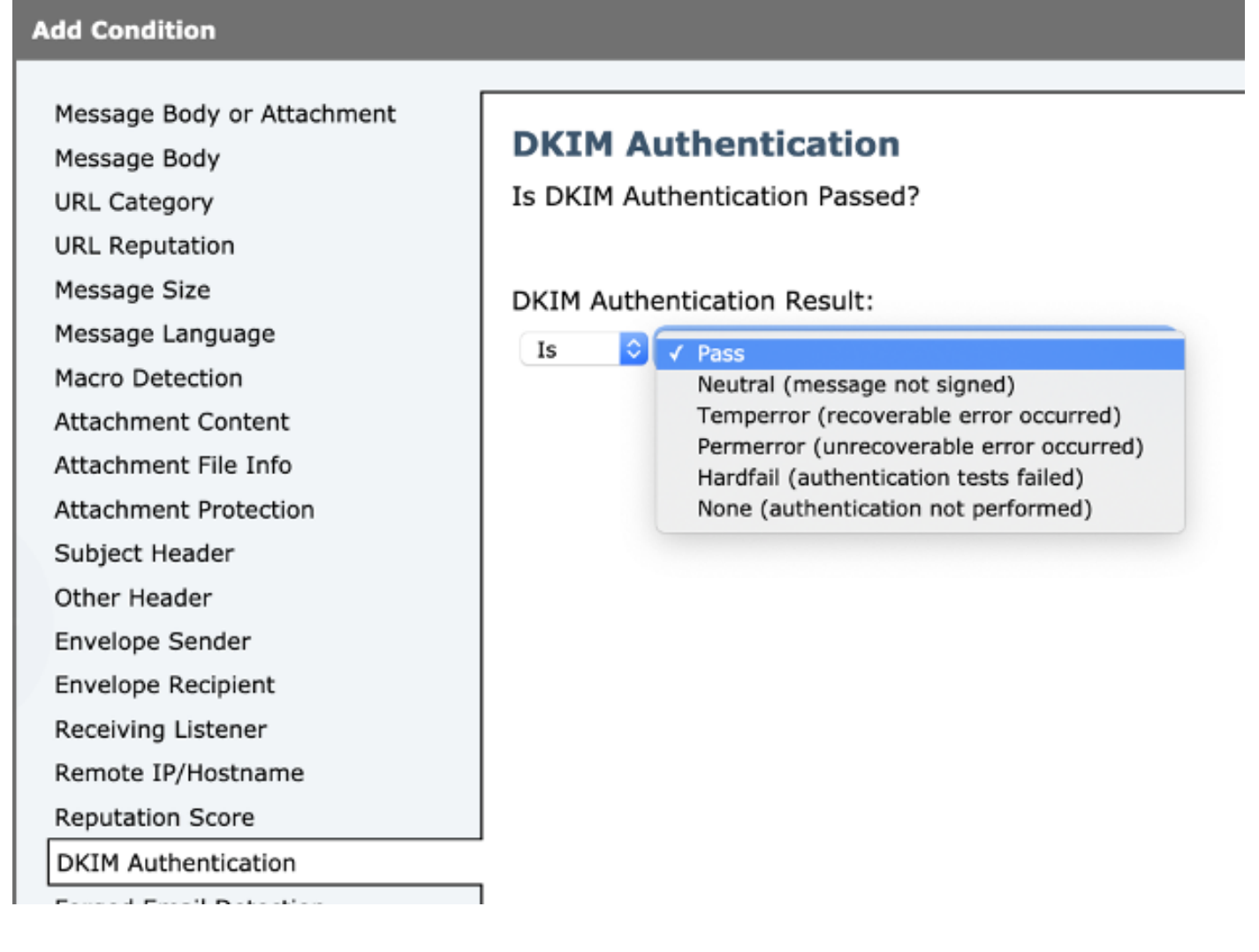

**Nota:** Requisiti per la verifica DKIM: Il mittente deve firmare il messaggio prima di poterlo verificare. Il dominio di invio deve avere una chiave pubblica disponibile nel DNS per la verifica.

 Terza sezione: Selezionare un'azione. È possibile aggiungere più di un'azione, ad esempio aggiungere una voce di registro, inviare in quarantena, eliminare l'e-mail, inviare una notifica e così via. In questo caso, selezionare la quarantena configurata in precedenza, come mostrato nell'immagine:

| Quarantine                                | Querentine                                                   |  |  |
|-------------------------------------------|--------------------------------------------------------------|--|--|
| Encrypt on Delivery                       | Quarantine                                                   |  |  |
| Strip Attachment by Content               | Flags the message to be held in one of the system quarantine |  |  |
| Strip Attachment by File Info             | areas.                                                       |  |  |
| Strip Attachment With Macro               | Send message to guarantine:                                  |  |  |
| URL Category                              | Policy                                                       |  |  |
| URL Reputation                            |                                                              |  |  |
| Add Disclaimer Text                       | <ul> <li>Duplicate message</li> </ul>                        |  |  |
| Bypass Outbreak Filter Scanning           | Send a copy of the message to the specified quarantine, and  |  |  |
| Bypass DKIM Signing                       | will apply to the original message.                          |  |  |
| Send Copy (Bcc:)                          |                                                              |  |  |
| Notify                                    |                                                              |  |  |
| Change Recipient to                       |                                                              |  |  |
| Send to Alternate Destination Host        |                                                              |  |  |
| Deliver from IP Interface                 |                                                              |  |  |
| Strip Header                              |                                                              |  |  |
| Add/Edit Header                           |                                                              |  |  |
| Forged Email Detection                    |                                                              |  |  |
| Add Message Tag                           |                                                              |  |  |
| Add Log Entry                             |                                                              |  |  |
| S/MIME Sign/Encrypt on Delivery           |                                                              |  |  |
| Encrypt and Deliver Now (Final<br>Action) |                                                              |  |  |
| S/MIME Sign/Encrypt (Final Action)        |                                                              |  |  |
| Bounce (Final Action)                     |                                                              |  |  |
| Skip Remaining Content Filters            |                                                              |  |  |

Aggiungi nuovo filtro al criterio flusso di posta:

Una volta creato un filtro. Da ESA aggiungere il filtro in ogni criterio del flusso di posta in cui si desidera verificare DKIM con un'azione finale. Selezionare **ESA> Mail Policies > Incoming Mail Policies** (Policy di posta **> Policy di posta in arrivo**), come mostrato nell'immagine:

#### **Incoming Mail Policies**

| Find Policies  |                 |                                                                     |                                                                                       |                             |               |                 |                                                   |        |
|----------------|-----------------|---------------------------------------------------------------------|---------------------------------------------------------------------------------------|-----------------------------|---------------|-----------------|---------------------------------------------------|--------|
| Email Address: |                 |                                                                     | <ul> <li>Recipient</li> <li>Sender</li> </ul>                                         |                             | Find Policies |                 |                                                   |        |
| Policie        | s               |                                                                     |                                                                                       |                             |               |                 |                                                   |        |
| Add Policy     |                 |                                                                     |                                                                                       |                             |               |                 |                                                   |        |
| Order          | Policy Name     | Anti-Spam                                                           | Anti-Virus                                                                            | Advanced Malware Protection | Graymail      | Content Filters | Outbreak Filters                                  | Delete |
| 1              | Allow_only_user | (use default)                                                       | (use default)                                                                         | (use default)               | (use default) | (use default)   | (use default)                                     | 窗      |
| 2              | Tizoncito       | (use default)                                                       | (use default)                                                                         | (use default)               | (use default) | (use default)   | (use default)                                     | 亩      |
|                | Default Policy  | IronPort Anti-Spam<br>Positive: Quarantine<br>Suspected: Quarantine | Sophos<br>Encrypted: Deliver<br>Unscannable: Quarantine<br>Virus Positive: Quarantine | Disabled                    | Not Available | File_Test       | Retention Time:<br>Virus: 1 day<br>Other: 4 hours |        |

Fare clic sulla colonna Filtri contenuto e sulla riga dei criteri flusso di posta.

 $\boxtimes$ 

**Nota:** (da utilizzare come impostazione predefinita) non significa che sia configurato come impostazioni predefinite dei criteri. Configurare ogni criterio del flusso di posta con i filtri necessari.

b. Creare un filtro messaggi per ESA:

Il filtro di tutti i messaggi è configurato dalla CLI ESA. Immettere il comando **Filtri** e seguire le istruzioni:

```
ESA. com> filters
Choose the operation you want to perform:
- NEW - Create a new filter.
- IMPORT - Import a filter script from a file.
[]> NEW
Enter filter script. Enter '.' on its own line to end.
DKIM_Filter:
If (dkim-authentication == "hardfail" )
{
    quarantine("DkimQuarantine");
}
.
1 filters added.
```

Dopo aver creato il filtro, esaminare la legenda: 1 filtro aggiunto.

Le condizioni e le azioni da configurare sono le stesse utilizzate dal filtro dei contenuti in arrivo.

## Verifica

Per verificare che la configurazione funzioni correttamente, consultare questa sezione.

Filtro contenuti in arrivo:

- Dall'interfaccia utente Web ESA (WebUI)
- r. Verificare se il filtro è configurato:

Selezionare ESA > Mail Policies > Incoming Content Filters (Policy di posta > Filtri contenuti in arrivo). Il filtro deve essere configurato in base all'ordine selezionato in precedenza nell'elenco visualizzato.

b. Verificare se il filtro è applicato:

Selezionare ESA>Mail Policies > Incoming mail policies (Policy di posta > Criteri posta in arrivo).

Il nome del filtro deve essere visualizzato nella colonna Filtri contenuto e nella riga dei criteri flusso di posta. Se l'elenco è ampio e non è possibile visualizzarne il nome, fare clic sull'elenco dei filtri per identificare i filtri applicati al criterio.

Filtro messaggi:

```
Choose the operation you want to perform:
- NEW - Create a new filter.
- DELETE - Remove a filter.
- IMPORT - Import a filter script from a file.
- EXPORT - Export filters to a file
- MOVE - Move a filter to a different position.
- SET - Set a filter attribute.
- LIST - List the filters.
- DETAIL - Get detailed information on the filters.
- LOGCONFIG - Configure log subscriptions used by filters.
- ROLLOVERNOW - Roll over a filter log file.
[]> list
Num Active Valid Name
```

1 Y Y DKIM\_Filter Nell'elenco viene indicato se il filtro è configurato e attivo.

## Risoluzione dei problemi

Le informazioni contenute in questa sezione permettono di risolvere i problemi relativi alla configurazione.

Verificare la configurazione:

Devi accertarti che:

- Il criterio del flusso di posta dispone di dkim: sulla verifica
- Èpresente un'azione configurata in un filtro contenuti o in un filtro messaggi
- Nel caso di un filtro contenuti, verificare che il filtro sia associato a un flusso di posta Verifica verifica messaggi:

La verifica dei messaggi ci consente di osservare:

- Il risultato della verifica DKIM, ad esempio: permfail
- Voce di log configurata (se ne è stata configurata una)
- Il filtro applicato (nome e azione eseguita)

Tracciamento dall'ESA:

```
Fri Apr 26 11:33:44 2019 Info: MID 86 ICID 98 From: <user@domain.com>
Fri Apr 26 11:33:44 2019 Info: MID 86 ICID 98 RID 0 To: <userb@domainb.com>
Fri Apr 26 11:33:44 2019 Info: MID 86 Message-ID '<3903af$2r@mgt.esa.domain.com>Fri Apr 26
11:33:44 2019 Info: MID 86 DKIM: permfail body hash did not verify [final]
Fri Apr 26 11:33:44 2019 Info: MID 86 Subject "Let's go to camp!"
Fri Apr 26 11:33:44 2019 Info: MID 86 ready 491 bytes from <user@domain.com>
Fri Apr 26 11:33:44 2019 Info: MID 86 matched all recipients for per-recipient policy
Allow_only_user in the inbound table
Fri Apr 26 11:33:46 2019 Info: MID 86 interim verdict using engine: CASE spam negative
Fri Apr 26 11:33:46 2019 Info: MID 86 using engine: CASE spam negative
Fri Apr 26 11:33:46 2019 Info: MID 86 interim AV verdict using Sophos CLEAN
Fri Apr 26 11:33:46 2019 Info: MID 86 antivirus negative
Fri Apr 26 11:33:46 2019 Info: MID 86 AMP file reputation verdict : UNSCANNABLE
Fri Apr 26 11:33:46 2019 Info: MID 86 using engine: GRAYMAIL negative
Fri Apr 26 11:33:46 2019 Info: MID 86 Custom Log Entry: The content that was found was:
DkimFilter
```

Fri Apr 26 11:33:46 2019 Info: MID 86 Outbreak Filters: verdict negative
Fri Apr 26 11:33:46 2019 Info: MID 86 quarantined to "DkimQuarantine" by add-footer filter
'DkimFilter '
Fri Apr 26 11:33:46 2019 Info: Message finished MID 86 done

## Informazioni correlate

- Procedure ottimali ESA-SPF-DKIM-DMARC
- Guida per l'utente finale di Email Security Appliance
- **DKIM RFC4871**
- **DKIM RFC8301**
- **DKIM RFC8463**
- Documentazione e supporto tecnico Cisco Systems